# Need help?

Email Ryan and Jamie at cvmbs-vth\_stringsoftteam@colostate.edu

## **General Flow**

- 1. Get access to stringsoft and get an H account number
- 2. Request time on the schedule
- 3. Get approval for requested time
- 4. Create an order for participant on day of visit (this is how your account will be billed)

# Creating a stringsoft account and getting your account added to the system

- 1. All P.I.s and research assistants who will be scheduling time at TMI must go to this website to request an account. You will not be able to run participants without this. Please follow the instructions carefully to ensure the IT team knows that you are part of the human research group.
  - a. Go to this webpage: <u>https://vetmedbiosci.colostate.edu/technology-services/</u>
  - b. Scroll to the bottom of the page and click "How do I get access to CVMBS resources with my EID?".
  - c. Click "Network Resource Request"
  - d. Fill in your name, email, and eID.
  - e. List "Stephens, Jaclyn" as your authorizing person even if she is not your P.I. or related to your lab. This is simply an indication to the tech team at TMI that you are part of the human research group.
  - f. Check the box next to StringSoft.
  - g. For Department select "TMI" from the dropdown menu.
  - h. For Job Description enter your role or the closest thing to it. It does not matter if the role does not match your employment position
    - 1. For Student employee type select "Visiting Scientist" this designation does not really matter, it does not impact the permissions so don't worry if it does not accurately describe your relationship to TMI.
  - i. Check the box next to VMware under Please select if the following additional accesses will be needed. THIS IS IMPORTANT!
  - j. Check the box next to "By selecting this checkbox I acknowledge...".
  - k. Click Submit Request.
  - I. You will get an email letting you know you have been approved.
  - m. Once you are approved you should be able to log into this website with your eID: <u>https://cvmvwarecb1.cvmbs.colostate.edu/portal/webclient/index.html#/</u>
- 1. **P.I.s, not research assistants,** need to fill out the attached H acct signature form. (the relevant form is in the second sheet)
  - 1. Enter your name and date at the top.
  - 2. Enter "A" under action to add your grant account to the list of accounts that will be billable by TMI.
  - 3. Enter the account numbers and name that will be charged for your scan time.
  - 4. For department number enter your campus code which can be found here: <u>https://www.research.colostate.edu/osp/campus-codes/</u>
  - 5. Leave H acct number blank
  - 6. You may need to speak to your accounting personnel to find out who the end of month invoices should be sent to.

- 7. Email completed forms to <a href="mailto:ryan.nowell@colostate.edu">ryan.nowell@colostate.edu</a> and <a href="mailto:Candice.hastings@colostate.edu">colostate.edu</a> and <a href="mailto:Candice.hastings@colostate.edu">col
- 8. You can ask Candice if you want the end-of-month statement to go to your P.I. or Fiscal Officer. At time of scheduling you'll be required to give your Hacct number (tied to the account listed above) and that is how StringSoft schedules and charges for the scans. The VTH/VHS billing dept will bill your accounts at the end of each month through a service billing mechanism in Kuali.

### Downloading VMware

## Download the newest Client:

Go

to: <u>https://customerconnect.vmware.com/en/downloads/info/slug/desktop\_end\_user\_co</u> <u>mputing/vmware\_horizon\_clients/horizon\_8</u> Select Horizon 8 from dropdown:

Select Version:

| HORIZON 8 🗸     |  |
|-----------------|--|
| Horizon 8       |  |
| Horizon 7 (5.0) |  |

Select download based on platform (Windows. Mac, etc.):

| Produ | ict Downloads | Drivers & Tools     | Open Source | Custom ISOs | OEM Addons   |       |
|-------|---------------|---------------------|-------------|-------------|--------------|-------|
|       | Product       |                     |             |             | Release Date |       |
| ~     | VMware Horiz  | zon Client for Wind | lows        |             |              |       |
|       | VMware Horiz  | on Client for Windo | WS          |             | 2024-01-23   | GO TO |
| ~     | VMware Horiz  | zon Client for Mac  |             |             |              |       |
|       | VMware Horiz  | on Client for macOS | 5           |             | 2024-01-23   | GO TO |

Once client is installed - Open VMware client, "Add Server" then "Connect" and enter your credentials (<u>NetID@colostate.edu</u>): Windows:

|                                   | - 🗆 X          |
|-----------------------------------|----------------|
| + Add Server                      | 🔞 Settings 🛛 … |
|                                   |                |
| Name of the Connection Server     |                |
| stringsoftvdi.cvmbs.colostate.edu | ×              |
| Cancel                            | Connect        |
|                                   |                |
| 📩 https://stringsoftvdi.cvmbs.col | lostate.edu    |
| NetID@colostate.edu               |                |
| Enter your password               |                |
| Cancel                            | Login          |

Mac:

| $\bullet \bullet \bullet$ | VMware Horizon Client |            |
|---------------------------|-----------------------|------------|
| 🃮 VMware He               | orizon                |            |
| Enter the name of th      | ne Connection Server. |            |
| stringsoftvdi.cvmbs       | s.colostate.edu       |            |
| Always connect a          | at launch             |            |
|                           | Cance                 | el Connect |

stringsoftvdi.cvmbs.colostate.edu

|            |           | Logi             | n                    |       |
|------------|-----------|------------------|----------------------|-------|
| <b>P</b> V | /Mware H  | orizon           |                      |       |
|            | Server:   | https://stringso | ftvdi.cvmbs.colostat | e.edu |
|            | Username: | NetID@colostate  | e.edu                |       |
|            | Password: |                  |                      |       |
|            |           |                  |                      |       |
|            |           |                  | Cancel               | Login |
|            |           |                  |                      |       |

This next part is important if you want to be able to view the directions at the same time as being on stringsoft. You must do this next part and also DOWNLOAD THE INSTRUCTIONS ON YOUR DEVICE. Then, you will be able to go to the file explorer once you are connected through vmware and open the instructions there. They might take a while to open. Connect to your device's local resources (folders on local computer, including OneDrive – if connected):

# Windows:

Click "Settings" Drive & Folder Sharing Click "Add" There are also options to "Share your local files" & "Allow auto access to removable storage"

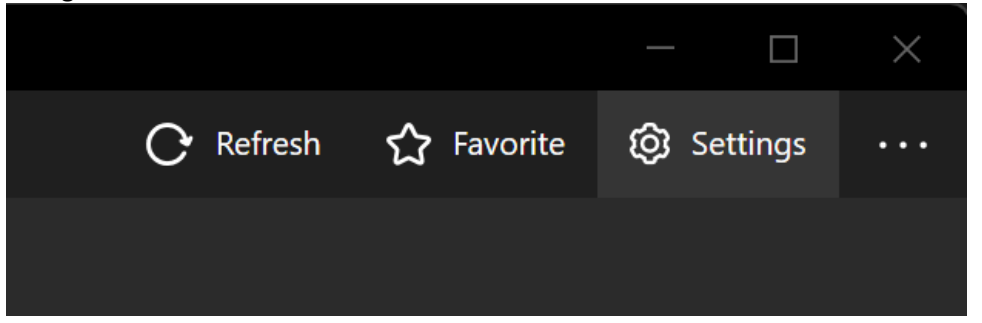

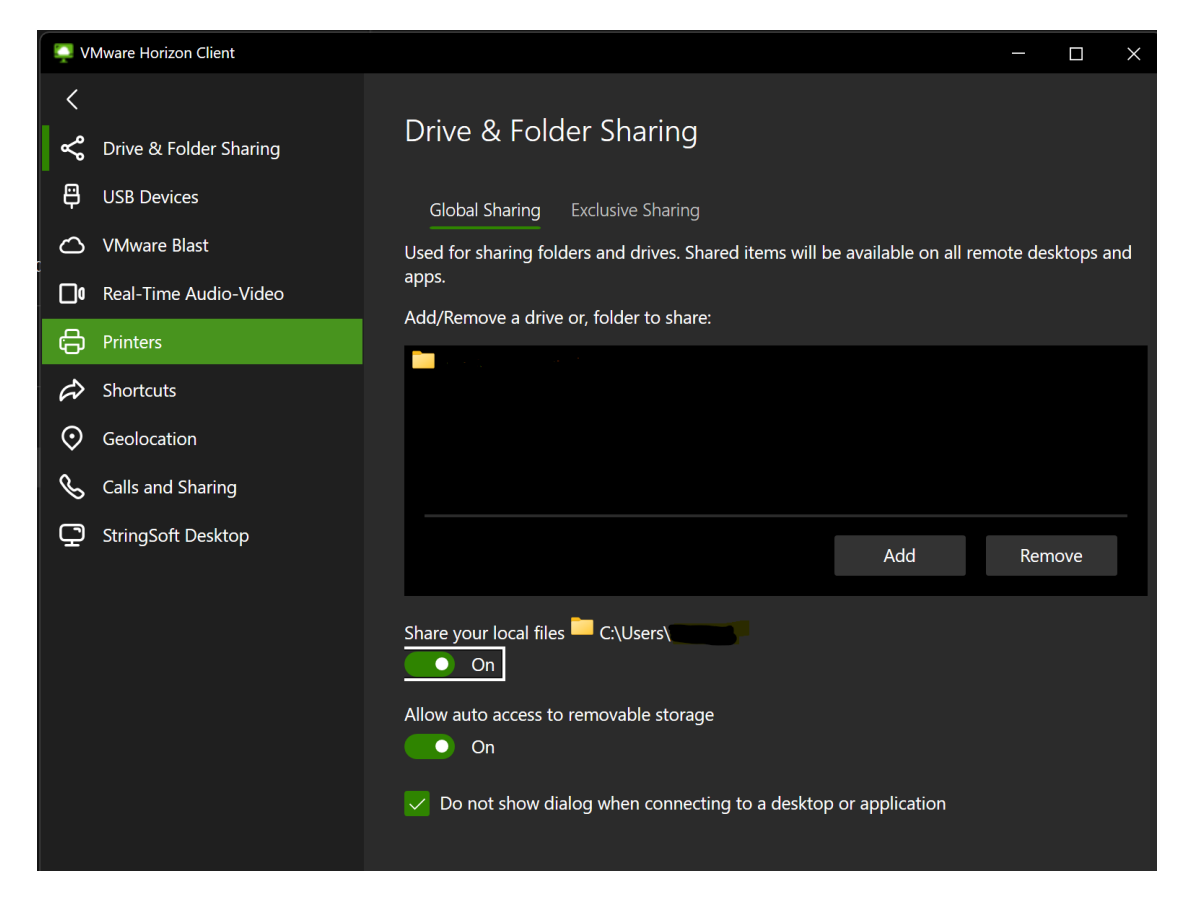

#### Mac:

Click "Settings"

Drive Sharing

Click "+" to Add Folder

There are also options to "Allow access to" share your local files & "Allow auto access to removable storage"

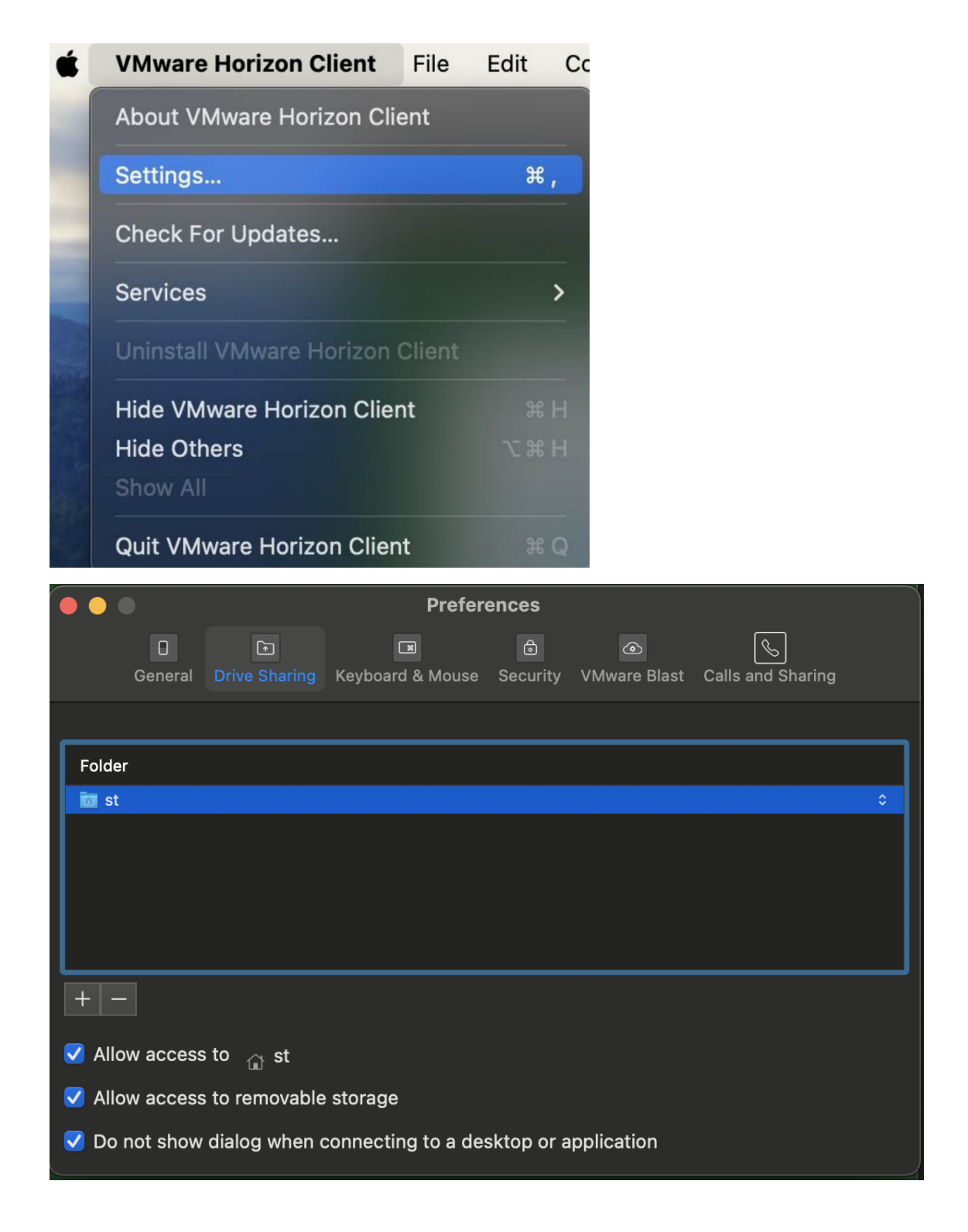

# Checking the Stringsoft schedule

- 1. Log into global protect if you are not on CSU internet
- 2. Open VMWare Horizon Client

- 3. Log in with your eID
- 4. Click StringSoft icon
- 5. Log in with your eID again
- 6. Click 'Front Desk Menu' (you may have to close the sidebar to do this)

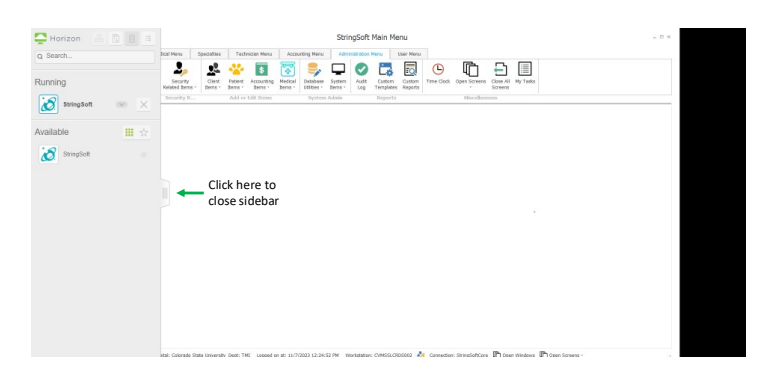

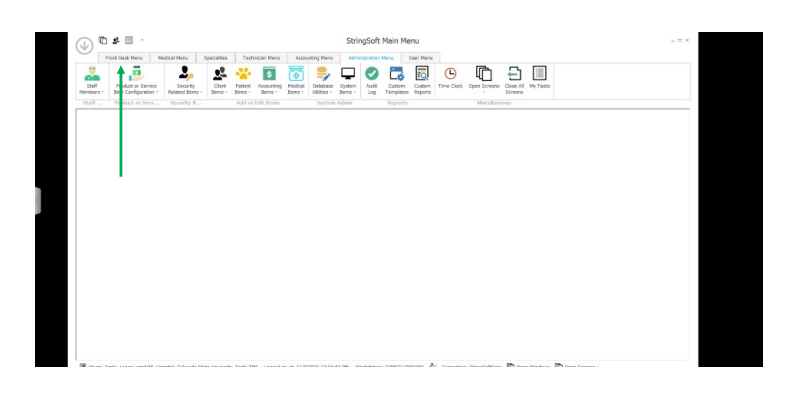

7. Click 'Resource Appointment Scheduling'

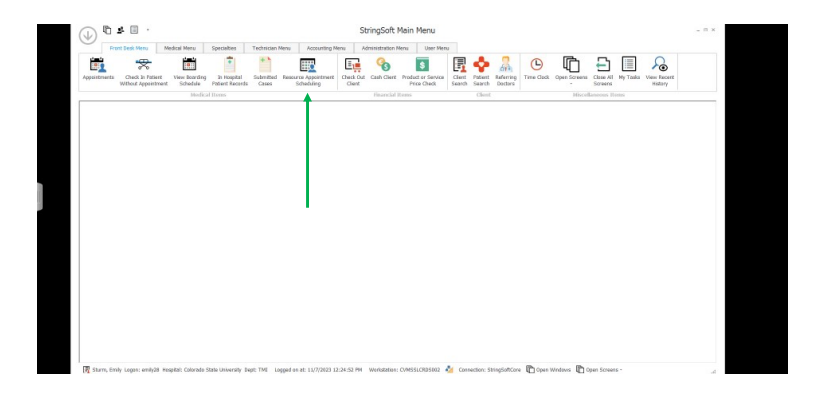

8. Check the box for 'Specific Type' and enter 'Radiology', Then, right click in the space where the hours are listed on the schedule to change the divisions on the calendar to 15 minutes or smaller. If this

division is too big you will not be able to see the description within the calendar event that will tell you what times are available. Uncheck the 'all classes' checkbox so all radiology options appear in the box at the bottom left. Next, you may have to use the scroll bar on the side to scroll down to see the check boxes under 'select all resources' (second image below). Uncheck 'select all resources' and check 'TMI MR' Now you should be able to see the note about human scans. The scan times will not appear in their actual slot but will appear together in one booking as notes about when things are scheduled.

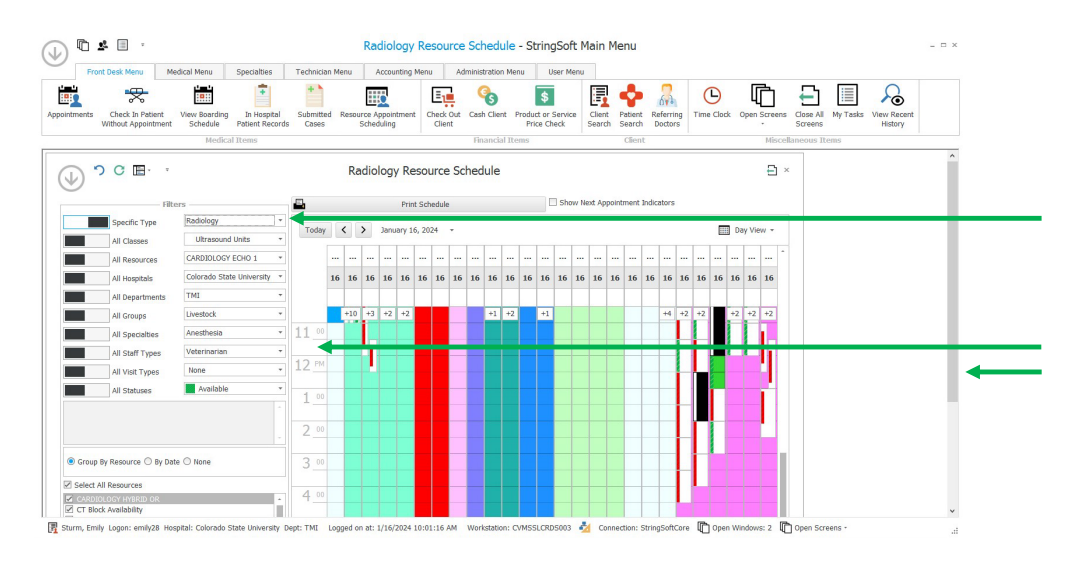

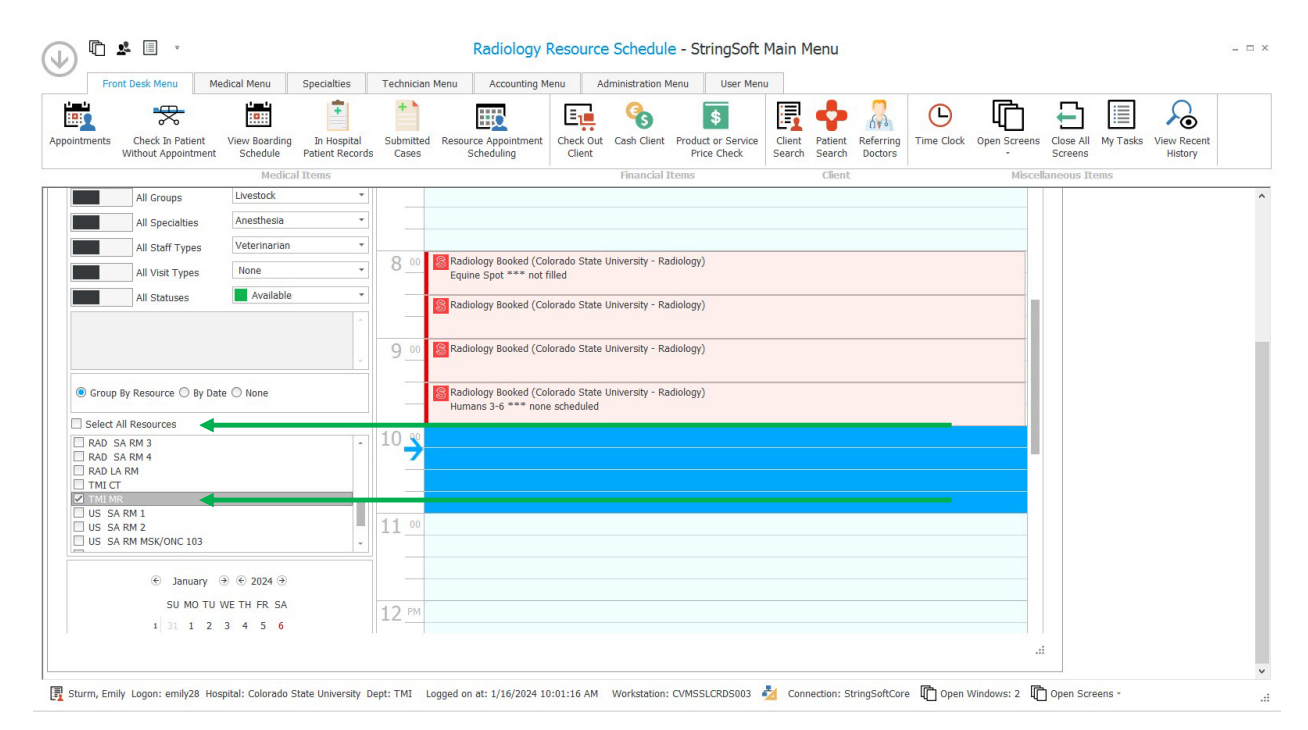

to see the schedule you may need to hover your cursor over the block of time and see the details like

| tŀ | is                                                                    |              |                       |           |                  |           |          |                |
|----|-----------------------------------------------------------------------|--------------|-----------------------|-----------|------------------|-----------|----------|----------------|
|    |                                                                       |              |                       |           |                  |           |          |                |
| 00 | Radiology Booked (Colorado State Univer<br>Equine Scan *** not filled | Close        | 2                     |           | Print/Export     |           |          |                |
|    | 🛞 None (Colorado State University - Radiol                            | Resource     | Schedule Information  |           |                  |           |          |                |
|    |                                                                       | Description  | Time: 3:30PM-4:30PM   | _ Appt    | Date 1/30/2024 8 | :30:00 AM | ype      | None           |
| 00 |                                                                       | Description  | Participant #: FB0011 | + Durat   | tion             | 30 🌲 R    | lesource | TMI MR         |
|    |                                                                       | - Client Inf | ormation              | - Patient | Information —    |           |          |                |
| 00 |                                                                       | Client       |                       | Patient   | ID:              |           |          |                |
|    |                                                                       | Home Phon    | ne                    | Species   |                  | Sex:      |          |                |
|    |                                                                       | Cell Phone   |                       | DOB       | 1/29/2024        |           | Age      | -0.1 Weeks Old |

# Schedule MRI Email Template (replace all Xs with your information)

Requests must be made at least 1 week in advance and may not be approved depending on staff availability. Typical hours are M-Th, 3-6 but check stringsoft for actual availability.

Email to <u>Nikki.Denard@colostate.edu</u>, <u>Erin.Ovrebo@colostate.edu</u>, kevin.g.mcmanus@colostate.edu

Hello,

I would like to request an MRI timeslot for human research on

Date: XX/XX/XXXX

Time: XX:XXAM/PM - XX:XXAM/PM

Study name: XXXXXXX

Haccount#: XXXXXXXX

Participant #: XXXXXXX

Contact: XXXX at XXX@colostate.edu (this should include anyone who would need to know about possible changes to the visit time such as any research assistants who will be at the visit)

Thank you!

# Canceling an appointment

For canceling – As soon as you know that the participant will not be able to be scanned, please email Nikki.Dennard@colostate.edu and copy Erin.Ovrebo@colostate.edu and <u>Kevin.G.McManus@colostate.edu</u>. Any of them have the power to cancel the order, but if it gets over looked, the account is not charged until they complete it, don't think that just because you placed an order that the funds have been automatically deducted.

Creating a participant – you must create an order for participants as soon as they are scheduled. Don't forget to use the next section to create an order BEFORE the participant arrives. You can create an order as soon as Nikki confirms your visit time. **1. Log into global protect if you are not on CSU internet** 

2. open vm ware client

3. Log in with your eID. It will ask you to log in twice. Use @colostate.edu the first time but not the second time.

4. Click StringSoft icon (or sometimes stringsoft appears automatically)

6. Click on 'Front Desk Menu' on the top left tab. You may have to close the sidebar to do this.

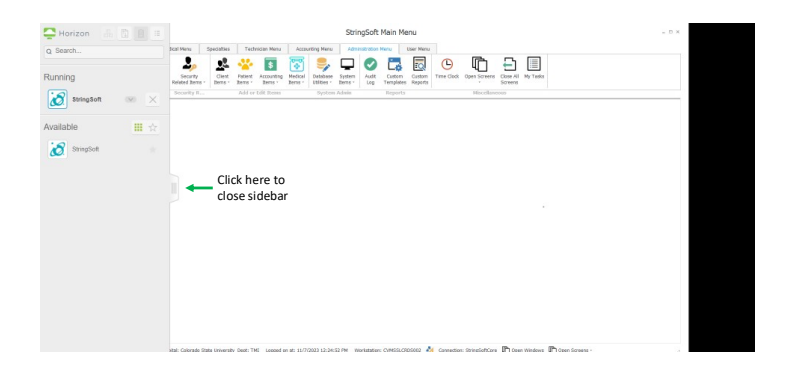

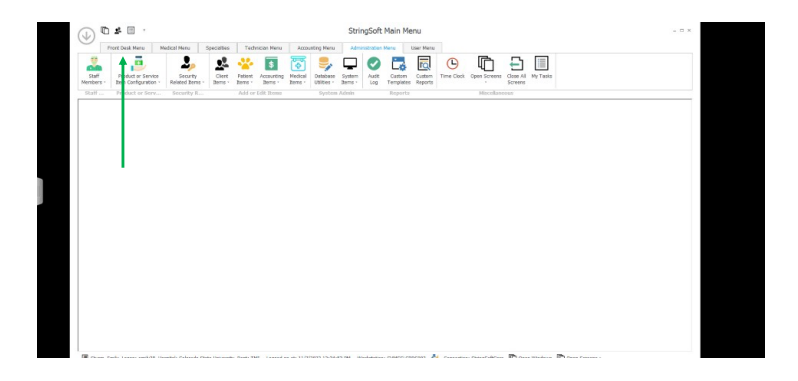

7. Open 'patient search' then click 'search' on the TOP left. You must click the icon at the very top left of the window inside stringsoft with the binoculars. Then you must type right below where it says 'client name' in the middle of the screen. Client name = Haccount number (for example H06228).

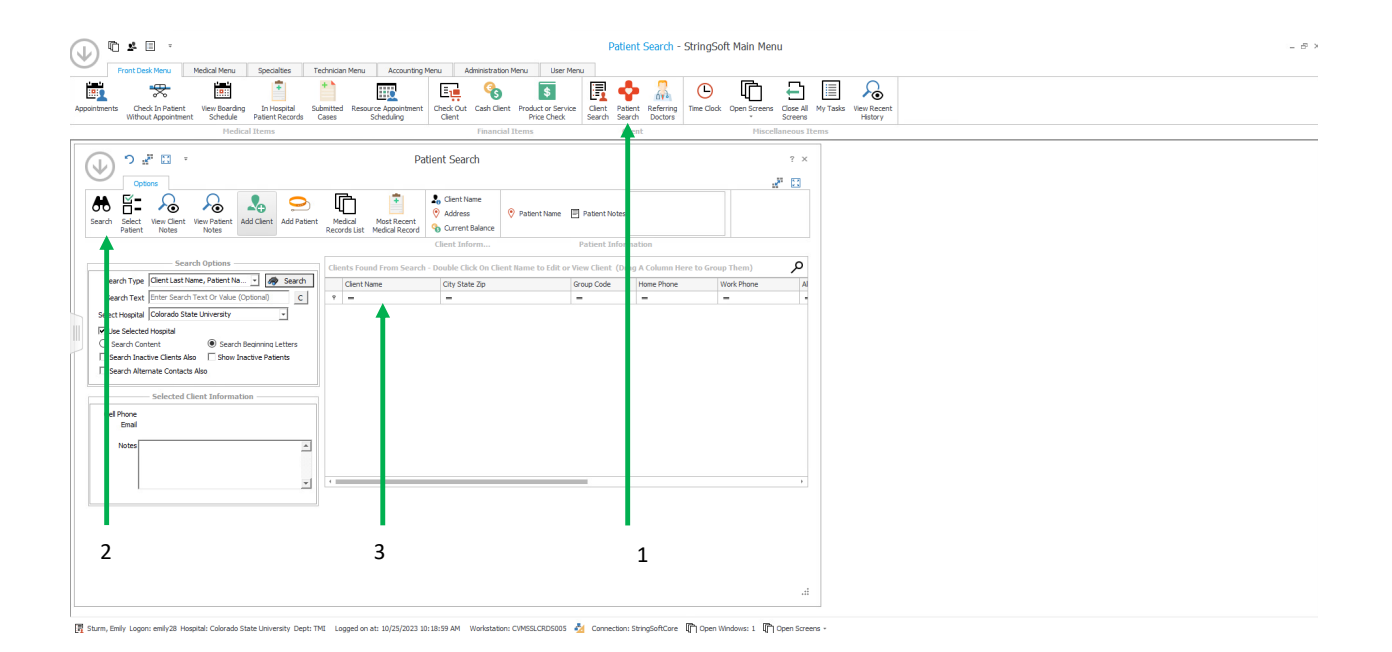

9. After typing in your haccount number under client name, click on your account and then click 'Add Patient' at the top. You only need to enter the participant number, do not enter any protected health information! If 'Add Patient' Does not show up, close the window and start over. You have to click the correct search button and search exactly like this for it to work. Click save (the little floppy disc icon at the top right of the add patient window).

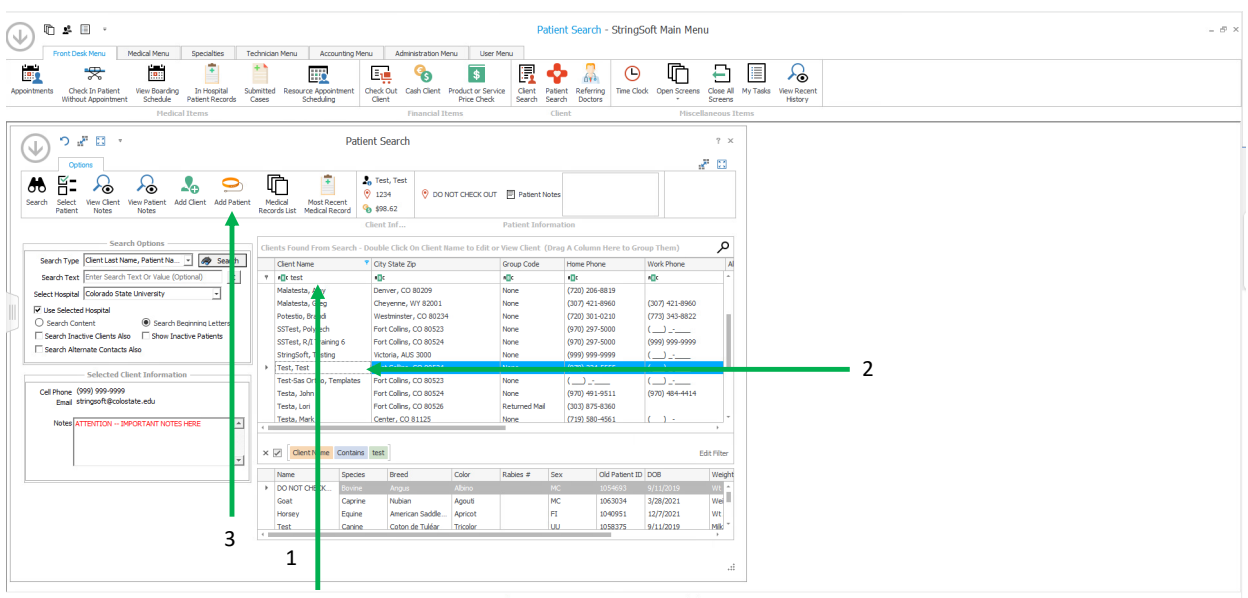

🛐 Sturm, Emily Logon: emily28 Hospital: Colorado State Linkversity Dept: THL Logged on at: 10/25/2023 10:18:59 AM Workstation: CVMSSLCRD6005 💑 Connection: StringSoftCore 👘 Open Windows: 1 👘 Open Screens -

| Prait Desk Menu Medical Nanu Sp                                                      | vectelbes Technican Mens           | AccountineeMane Administra                                                                                      | rbon Menu Use                                             | r Miritu                               |                                                                                                    |                 |                |              |                       |                  |            |     |
|--------------------------------------------------------------------------------------|------------------------------------|----------------------------------------------------------------------------------------------------|-----------------------------------------------------------|----------------------------------------|----------------------------------------------------------------------------------------------------|-----------------|----------------|--------------|-----------------------|------------------|------------|-----|
| Check in Patient Were Boarding Scheck in Patient Scheck in Patient Appenditioned In- | In Hospital Submitted Reso         | ercs Appointment<br>Scheduling                                                                                  | Client Product or Set<br>Price Check                      | nice Chent<br>k Search                 | Potient Referring<br>George                                                                                                    | C Deck Open 5   | Creer Close AJ | Ny Taska     | Yew Recent<br>History |                  |            |     |
|                                                                                      |                                    |                                                                                                    |                                                           |                                        | 1                                                                                                    |                 |                |              |                       |                  |            |     |
| ? ◙ ₩                                                                                | Patient Add - Te                   | ist, Test                                                                                                    |                                                           | 7 ×                                    |                                                                                                    | Patient Sear    |                |              |                       |                  |            | 17  |
| atient Information                                                                   | Gec + Noor                         | Clean Information<br>Name Test, Test<br>Address 2224<br>300 W Droke<br>Fort Callina, CD 88324<br>Balacce 9.0.68 | Home (\$70)<br>Wark (<br>Cell Phone (999)<br>Ernal string | 224-9355<br>]<br>969-9999<br>aeft©colo | es                                                                                                    |                 |                |              |                       |                  |            | 8   |
| Special None w Now                                                                   | Patient                            | ATTEN                                                                                                    |                                                           |                                        | Column Here I                                                                                                    | to Group Thems) |                |              |                       |                  |            |     |
| Color None • New Fi                                                                  | inst 11/7/2023 *                   | Whittabe A PERINCE114                                                                                           |                                                           |                                        | work there                                                                                                    | Alternate Owner | Cell Phone     | Address      | tral                  | Corrent 8 Notes  | Hospital   |     |
| eigh - Init Actual kg - Tar                                                          | tee                                |                                                                                                    |                                                           |                                        |                                                                                                    | < <u>0</u> :    | * <b>0</b> :   | * <b>0</b> : | *D:                   |                  | <0×        |     |
| Diama di Calendaria                                                                  | e D                                |                                                                                                    | update Mabr                                               | NS                                     | (                                                                                                    |                 | ()             | 300 W Dr     |                       | \$0.90           | calarado   |     |
| 940 Select Patient Group +                                                           | Construction and the second second |                                                                                                    | Tog                                                       |                                        | ()                                                                                                    |                 | ()             | 300 w dr     |                       | \$6.00           | Calanado   |     |
| TID [No Seferite Derive]                                                             | View/Vidd Extra Notes              |                                                                                                    | Neg                                                       |                                        | (066) 066-0006                                                                                                    |                 | (066) 066.     | . Sarah Sh.  | Sarah.Sh.             | \$901.03 0405/78 | Calarado   |     |
| Fatient is Herd                                                                      |                                    |                                                                                                    | Lot #                                                     |                                        | 10005 000-0000                                                                                                    |                 | (ore) ore.     | Respenses    | Quina in              | 42 311 34 267162 | Calarado   |     |
| pital and Personnel Selection                                                        | Peterst 3D                         | No image data                                                                                                   | Rabies 11                                                 | 1/7/2022 *                             | 1.1.                                                                                                    |                 | ()-            |              | disect.               | 40.00            | Calacado   |     |
| Colorado Stata University                                                            | Select                             |                                                                                                    |                                                           |                                        |                                                                                                    |                 |                | 222 E Ma.    | a open                | \$6.90           | Colorado   |     |
| menai Defealt, vetermenen CSU -                                                      |                                    |                                                                                                    |                                                           |                                        | (367) 421-8960                                                                                                    |                 |                | 1825 No      |                       | \$0.00           | Calarado   |     |
| de coal Defealt, Technician CSU -                                                    | Finat Form                         |                                                                                                    |                                                           |                                        | (773) 343-8822                                                                                                    | 86              | (773) 343.     | 2234 Cou     | opotestio             | (\$12.00)        | Calarado   |     |
| - here we have                                                                       | Dataré Labal                       |                                                                                                    |                                                           |                                        | (                                                                                                    |                 | (970) 692.     | CSU VTH      | rcallen@c             | \$0.90           | Calanado   |     |
|                                                                                      |                                    |                                                                                                    |                                                           | đ                                      | (965) 955-9995                                                                                                    |                 | (999) 999.     | . 300 West   | stragents.            | \$0.00 12/28     | Calarado   |     |
|                                                                                      |                                    |                                                                                                    |                                                           |                                        | .()                                                                                                    | None            | ()             | Teit         | -forgerite            | \$6.00           | Calanado   |     |
|                                                                                      | > Test, Test                       | Pert Collina, CO 8/624                                                                                          | Note: L9                                                  | 10,224-3335                            | Contraction of the local division of the local division of the loc | Chick Test      | (965) 955.     | 12:34        | and the second second | \$6.93 ATTEN     | L- Coorada |     |
|                                                                                      | Tests laks                         | Fort Collins, CD 80523                                                                                          | None (.                                                   |                                        | (0000) 484 4814                                                                                                    |                 | (_)            | ATTL Cale    | spragort              | 50.00            | Calarado   |     |
|                                                                                      | Terra Lon                          | Fort Collins, CD 80524                                                                                          | Baturned Mail (3                                          | ET) 875-8360                           | Cover and serve                                                                                                    |                 |                | 3033 1908.   |                       | 50.00            | Calacado   |     |
|                                                                                      | Texts, Hark                        | Center, CD \$1125                                                                                               | None (7                                                   | 18) 580-4561                           | (-1-)                                                                                                    |                 | (              | 44601 CR.    |                       | \$0.00           | Calanado   |     |
|                                                                                      | Testo, Moureen                     | Broomfield, CO 80820                                                                                            | None (3                                                   | 63) 884-8264                           | (363) 469-5879                                                                                                    |                 |                | 336 Pere     | testang               | \$0.90           | Calarado   |     |
|                                                                                      | × 🛛 Cherk Harrie                   | Contains test                                                                                                   |                                                           |                                        |                                                                                                    |                 |                |              |                       |                  |            | EOR |
|                                                                                      | Name S                             | peckes Sreed Color                                                                                              | Rables # Sec                                              | Old Patie.                             | 008                                                                                                    | Weight T Weight | P Hospital     |              |                       |                  |            |     |
|                                                                                      | > DO NOT OHEC.                     | owne Anges Allena                                                                                               | 140                                                       | 1055001                                | 9/21/2015                                                                                                    | WEADAH          | a) Catarace    |              |                       |                  |            |     |
|                                                                                      | Goat                               | aprine Nubian Agout                                                                                             | NC                                                        | 1063034                                | 3/28/2021                                                                                                    | Weight(ba) 60   | 30 Colorado    |              |                       |                  |            |     |
|                                                                                      |                                    |                                                                                                    |                                                           |                                        | and the local sectors of the local sectors of the l |                 |                |              |                       |                  |            |     |

🥂 Starr, Greiy Lager: ambjäl Hamphal: Calenda State Lenversty Dage: THE Lagged en al: 11/7/2222 12:24:32 FM 🛛 Wardsatur: OMEGLO305612 🦓 Corrector: StrengColtCare 🔀 Open Windows: 2 🖏 Open Screene -

10. You can then create patients for as many participant numbers as you will have in your study. You can always add more later in this same way.

# Create an order (once Nikki has confirmed your time) Make sure to do this before the visit begins but not before the month in which the visit takes place!

IMPORTANT – the order must be placed during the month in which the visit takes place. The invoice will be active for only 30 days so do not place orders for the 31<sup>st</sup> on the 1<sup>st</sup> of the month

1. Follow all the steps above to create a participant or follow up to step 8 to search for your h account

2. After clicking on your H account you will see all the participants listed near the bottom (You might have to use the scroll bar on the right to see them). Double click on the participant you would like to create an order for.

| Front Beck Manu Medical Manu Speciation                                                                                                    | ital Submitted Rer<br>cords Cases                                                               | Accounting                                                      | Menu Administ                                                                                                  | h Client Prod            | User Men.            | Client Patient<br>Search Search                                                                                                    | Referring<br>Doctors | ck. Open Scre                                | eens Gose Scree                               | All My Tasks View Recent |
|----------------------------------------------------------------------------------------------------|-------------------------------------------------------------------------------------------------|-----------------------------------------------------------------|----------------------------------------------------------------------------------------------------|--------------------------|----------------------|----------------------------------------------------------------------------------------------------|----------------------|----------------------------------------------|-----------------------------------------------|--------------------------|
| Medical Items                                                                                                    |                                                                                                 |                                                                 | Fin                                                                                                    | ancial Items             |                      | Client                                                                                                    |                      | М                                            | iscellaneous                                  | s Items                  |
| Ogiers v                                                                                                    |                                                                                                 | Ρ                                                               | atient Search                                                                                                  |                          |                      |                                                                                                    |                      |                                              |                                               | 2 ×                      |
| Select View Clent Notes Notes Add Clent /                                                                                                    | Add Patient Medical Records Lis                                                                 | Nost Recent<br>Medical Record                                   | <ul> <li>Test, Test</li> <li>1234</li> <li>\$0.00</li> </ul>                                                   | 🖲 TESTOI                 | Patient No           | stes                                                                                                    |                      |                                              |                                               |                          |
|                                                                                                    |                                                                                                 |                                                                 | Client Inf                                                                                                    |                          | Patien               | t Information                                                                                                    |                      |                                              |                                               |                          |
| Search Options                                                                                                    | Clients Found From                                                                              | Search - Doub                                                   | ie Click On Client I                                                                                           | Name to Edi              | it or View Clie      | ent (Drag A Col                                                                                                    | imn Here to Group    | Them)                                        |                                               | م<br>ر                   |
| rch TypeClerk Last Name, Pate                                                                                                    | Client Name                                                                                     | - T                                                             | Oty State Zip                                                                                                  |                          | Group Code           | Home Phone                                                                                                    | Work Phone           | Alternate 0                                  | Owner                                         | CI                       |
| t Hogeita Colorado State University                                                                                                    | ▼ ▲□ ≤ best                                                                                     |                                                                 | *D:                                                                                                    |                          | * <b>0</b> ¢         | * <b>0</b> ¢                                                                                                    | <b>1</b> 0:          | * <b>0</b> ¢                                 |                                               |                          |
|                                                                                                    | Testa, Mark                                                                                     |                                                                 | Center, CO 81125<br>Fort Collins, CO 805                                                                       | 26                       | Returned Mail        | (719) 580-4561<br>(303) 875-8360                                                                                                    | (_). <u>-</u>        |                                              |                                               |                          |
| re Selected Hos;<br>rarch    Search Regioning  arch Inactive Clearts /   Show Inactive Patients                                                                                                    | Testa, John                                                                                     |                                                                 | Fort Collins, CO 805.                                                                                          | 24                       | None                 | (970) 491-9511                                                                                                    | (970) 484-4414       |                                              |                                               | -                        |
| ze Selected Hos;<br>earch   Search Regioning<br>earch Inactive Clients /  Show Inactive Patients<br>earch Alternate Contacts #                                                                                                    | Testa, John                                                                                     |                                                                 | Fort Collins, CO 805<br>Fort Collins, CO 805                                                                   | 24                       | None                 | (970) 491-9511<br>(970) 224-5555                                                                                                    | (970) 484-4414       | Check Test                                   | 1                                             | i l                      |
| es Selected Hos;<br>warch<br>earch Dactive Clients / Show Inactive Patients<br>earch Aharmate Contacts /<br>Selected Client Information                                                                                                    | Testa, John Test, Test StringSoft, Testin                                                       | 9                                                               | Fort Collins, CO 805<br>Fort Collins, CO 805<br>Victoria, AUS 3000                                             | 24<br>24                 | None<br>None<br>None | (970) 491-9511<br>(970) 724-5555<br>(999) 999-9999                                                                                                    | (970) 484-4414       | Check Test<br>None                           |                                               |                          |
| e Selected Hosp<br>earch Search Restruction<br>sarch Abarnasa Contacts #<br>Selected Client Information<br>home (190) 999-9090<br>imail stringsoft@colostate.adu                                                                                                    | resta, John     Testa, John     Testa, Test     StringSoft, Testin     x     Ø     Clent Name   | Contains test                                                   | Fort Collins, CO 805<br>Fort Collins, CO 805<br>Victoria, AUS 3000                                             | 24                       | None<br>None         | (970) 491-9511<br>(970) 224-9595<br>(999) 999-9999                                                                                                    | (970) 464-4414<br>(  | Check Test<br>None                           | edit Fi                                       | -                        |
| e Sektori liog<br>warch  Sharch Rennninn<br>earch Tacthe Clents / Shaw Inactive Patients<br>ardh Abamaba Contacts #<br>Selected Clent Information<br>home (V09) 999-9999<br>imail arringsoft@ccleate.adu<br>lioted                                                                             | resta, John     rest, John     rest, Test, StringSoft, Testin     x                             | Contains test<br>Species Breed                                  | Fort Collins, CD 805<br>Fort Collins, CD 805<br>Victoria, AUS 3000                                             | 24<br>24<br>             | None<br>None<br>Sex  | (970) 491-9511<br>(970) 224-5555<br>(999) 995-9959<br>Old Patie DOB                                                                                                    | (970) 464-4414       | Check Test<br>None                           | )<br>Edit Fi<br>P Hospital                    | -                        |
| e Selected ling<br>meth  Search Bernninn<br>earch Dactbe Clents / Shaw bactue Petients<br>arch Abamata Contacts /<br>Selected Clent Information<br>hane (909) 999-9999<br>imal stringsoft@cclentte.adu<br>kotes<br>ATTENTION DePORTANT NOTES HERE •                                            | Testa, John     Test, Test     StringSoft, Testin     X     Clent Name     Test 4               | Contains test<br>Species Breed<br>Viennial Chind                | Fort Collins, CD 805<br>Fort Sollins, CD 805<br>Victoria, AUS 3000                                             | 24<br>24<br><br>Rables # | None<br>None<br>     | (970) 491-9511<br>(970) 224-9533<br>(999) 999-9999<br>Olid Patie DOB<br>1048859 5/25                                                                                                    | (970) 454-4414       | Check Test<br>None<br>Weight<br>0.00         | Edit Fi<br>P Hospital<br>Colorado             | iker                     |
| es Sektod Hog<br>narch  Search Bernninn<br>earch Ducthe Clents / Show Ducthe Patients<br>earch Alternate Contacts A<br>Selected Clent Information<br>tone (000) 90-9050<br>Simal stringsoft@colostete.edu<br>(0045 ATTENTION DePORTANT NOTES HERE A<br>U045 U045 U045 U045 U045 U045 U045 U045 | Cleant Variance     XoringSoft, Testin     Cleant Name     Test 5     Name     Test 5     Test5 | g<br>Contains test<br>Species Breed<br>Hammal Kone<br>None None | Fort Collins, CD 805<br>Fort Collins, CD 805<br>Victoria, AUS 3000<br>5<br>Color<br>hilla Gray<br>None<br>None | 24<br>24<br><br>Rables # | None<br>None<br>     | (970) 491-9511<br>(970) 224-9533<br>(999) 999-999<br>(999) 999-999 | (970) 454-4414<br>(  | Check Test<br>None<br>Weight<br>0.00<br>0.00 | Edit Fi<br>P Hospital<br>Colorado<br>Colorado |                          |

#### 3. Click on 'Appointments' tab

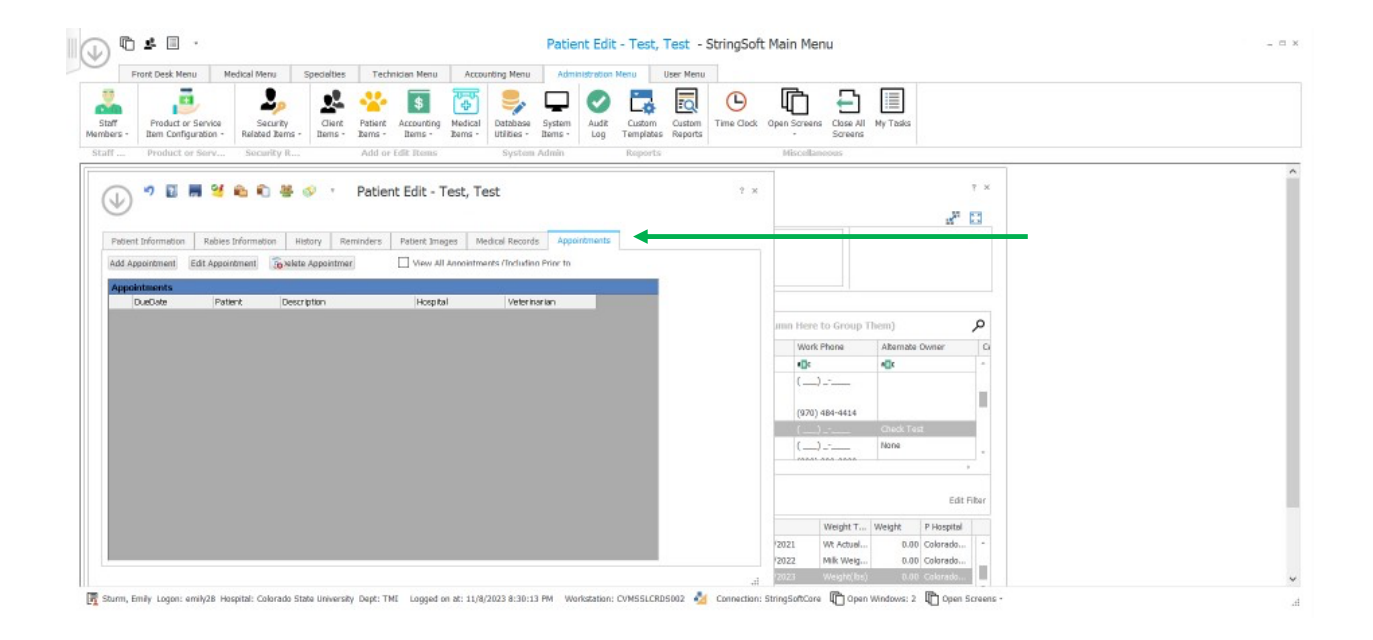

4. Click 'Add Appointment'

|                                                                                                    | ourt Dask Manu       | Madical Mare                                                                                                    | Specialtian     | Tarbur                | ing Magai                  | Armunita         | e Maeu                       | Arlentetateatie | er Marco             | Hang Martin         |                 |                             |                                                                                                    |                                                                                                    |                                            |                        |
|----------------------------------------------------------------------------------------------------|----------------------|----------------------------------------------------------------------------------------------------|-----------------|-----------------------|----------------------------|------------------|------------------------------|-----------------|----------------------|---------------------|-----------------|-----------------------------|----------------------------------------------------------------------------------------------------|----------------------------------------------------------------------------------------------------|--------------------------------------------|------------------------|
|                                                                                                    | Product or Service   | rice Security<br>no - Related Item                                                                                                    | Giant<br>Barnes | Patiant A<br>Barris - | teccounting M<br>Items - 1 | tedical De Ut    | atabase Sy<br>bilities - Ite | tem Audi        | t Custom<br>Template | Custom<br>s Reports | C<br>Time Clock | Open Scree                  | Close All<br>Screams                                                                                                    | My Tasks                                                                                                    |                                            |                        |
| -                                                                                                    | Product or Ser       | rv Security I                                                                                                    | h               | Add or Edi            | ft ftems                   | 2003 - 1003<br>3 | System Adr                   | in              | Report               |                     |                 | Miscella                    | moous                                                                                                    |                                                                                                    |                                            |                        |
| -                                                                                                    |                      |                                                                                                    |                 | Patient               | Edit - Te                  | st. Test         |                              |                 |                      |                     | ? ×             |                             |                                                                                                    |                                                                                                    |                                            | 7 ×                    |
| 2                                                                                                    |                      |                                                                                                    |                 | r sistementen         | Luis TO                    | asy reac         |                              |                 |                      |                     |                 |                             |                                                                                                    |                                                                                                    | 27                                         | 2.4                    |
|                                                                                                    |                      | dia di seconda di seconda di s |                 | and and and           |                            |                  | Incorde                      | Annelohmont     |                      |                     |                 |                             |                                                                                                    |                                                                                                    | 15                                         | kal                    |
| ment                                                                                                    | t Information Ri     | ables Information                                                                                                    | History Rer     | ninders P             | rations images             | s Medica         | # Records                    | appointment     | s                    |                     |                 |                             |                                                                                                    |                                                                                                    |                                            |                        |
| ad Apr                                                                                                    | trendnioco           | Appropriate on M                                                                                                    | late Lanaistman |                       | Mou all to                 | upplistmants i   | (Todudian Rd                 | write.          |                      |                     | _               | -                           | _                                                                                                    |                                                                                                    |                                            | -                      |
| -                                                                                                    |                      |                                                                                                    |                 | 2/2                   |                            | 2.34.9           |                              | 3.04            |                      |                     |                 |                             |                                                                                                    |                                                                                                    |                                            |                        |
| ppoir                                                                                                    | intments             | Dation D                                                                                                    |                 |                       | liberated                  | 2                | 1 interaction                |                 |                      |                     |                 | -                           |                                                                                                    |                                                                                                    |                                            |                        |
| D                                                                                                    | intments<br>DueDate  | Patient D                                                                                                    | escription      |                       | Hospital                   |                  | Veterinaria                  |                 |                      |                     |                 |                             |                                                                                                    |                                                                                                    |                                            |                        |
| opoli<br>C                                                                                                    | interents<br>DueOote | Patient D                                                                                                    | escription      |                       | Hospital                   |                  | Veterinaria                  |                 |                      |                     |                 | umn Her                     | to Group                                                                                                    | Them)                                                                                                    |                                            | م                      |
| ppoie<br>C                                                                                                    | intments<br>DueDate  | Patient D                                                                                                    | escription      |                       | Hospital                   |                  | Veterinaria                  |                 |                      |                     |                 | umn Hero                    | to Group 1                                                                                                    | Them)                                                                                                    | a Owner                                    | 0                      |
| C                                                                                                    | interents<br>DueCote | Patient D                                                                                                    | escription      |                       | Hospital                   |                  | Veterinaria                  |                 |                      |                     |                 | umn Herv                    | e to Group 1<br>k Phone                                                                                                    | Them)<br>Alternate                                                                                                    | i Owner                                    | م<br>•                 |
| p <b>poi</b>                                                                                                    | intments<br>DueCote  | Patient D                                                                                                    | escription      |                       | Hospital                   |                  | Veterinaria                  |                 |                      |                     |                 | Imn Hero<br>War<br>I C      | to Group 1                                                                                                    | Them)<br>Alternate                                                                                                    | 0 Owner                                    | م<br>•                 |
| C                                                                                                    | intments<br>DueCote  | Patient D                                                                                                    | escription      |                       | Hospital                   |                  | Veterinaria                  |                 |                      |                     |                 | War<br>War<br>(             | )                                                                                                    | Them)<br>Alternate                                                                                                    | a Owner                                    | م<br>•                 |
| C                                                                                                    | intments<br>DurOste  | Paterit D                                                                                                    | escription      |                       | Hospital                   |                  | Veterinaria                  |                 |                      |                     |                 | umn Hern<br>Wor<br>•De<br>( | 2 to Group 1<br>k Phone<br>)                                                                                                    | Them) Abemate at cneck To None                                                                                                    | i Owner                                    | ۹                      |
| C                                                                                                    | intments<br>DueOste  | Patient D                                                                                                    | escription      |                       | Hospital                   |                  | Veterinaria                  |                 |                      |                     |                 | umn Herv<br>Wor<br>(        | 2 to Group 1<br>k Phone<br>)                                                                                                    | Them)<br>Alternate<br>Creck To<br>None                                                                                                    | o Owner                                    | ۹<br>•                 |
| C                                                                                                    | intments<br>DueOste  | Patient D                                                                                                    | escription      |                       | Hospital                   |                  | Veterinoria                  |                 |                      |                     |                 | umn Herr<br>War<br>•]s<br>( | ) + to Group<br>k Phane<br>)<br>) 484-4414<br>)<br>)                                                                                                    | Them)<br>Alternate<br>alle<br>Constantion<br>Name                                                                                                    | a Domer                                    | р<br>а                 |
| in the second second second second second second second second second second second second second second second | intments<br>DueDote  | Patient D                                                                                                    | escription      |                       | Hospital                   |                  | Veter nor ia                 |                 |                      |                     |                 | umn Herv<br>•]s<br>(        | )<br>) 484-4414<br>)                                                                                                    | Them)<br>Alternate<br>• Tr<br>Crieck To<br>None                                                                                                    | a Owner<br>Itäl                            | P<br>G<br>*            |
| C                                                                                                    | intments<br>DurDote  | Patient D                                                                                                    | escription      |                       | Hospital                   |                  | Veterinaria                  |                 |                      |                     |                 | umn Hern<br>•]*<br>(        | to Group<br>& Phone<br>)<br>) 484-4414<br>)<br>Wereht T                                                                                                    | Them)<br>Alternate<br>• Tr<br>Crieda Te<br>None                                                                                                    | e Owner<br>ist.<br>Edit                    | P<br>G<br>*            |
| ic<br>i                                                                                                    | Interests<br>DueDate | Patient D                                                                                                    | escription      |                       | Hospital                   |                  | Veter har in                 |                 |                      |                     |                 | 2021                        | to Group 1     the frame     the frame | Abernate Abernate Abe | Edit P Hospital Colorado                   | P<br>Co<br>a<br>Filter |
| ppol                                                                                                    | Interests<br>DueDote | Pater? D                                                                                                    | escription      |                       | Hospital                   |                  | Vetor inseria                |                 |                      |                     |                 | 2021<br>2022                | to Group     the frame     the frame   | Alternate Alternate Alternate Alternate Alternate Alternate None Used To None                                                                                                    | Edit P Hospital Colorado Colorado Colorado | P<br>Q<br>Fiber        |

5. Fill out begin and end time to get the visit record open (remember the date you select, you will need it for the next steps) but this doesn't really matter, we can change it later. You must do this even though your time has already been approved by Nikki. This part is related to the billing not ensuring you have time scheduled on the MRI.

| ° * 🔍                                            |                                                          |                                          |                          |                                          | A                                                | ppointment /                    | Add - Test, T                                                  | est - St   | ingSo | ft Main Menu                         |                                |           | - |
|--------------------------------------------------|----------------------------------------------------------|------------------------------------------|--------------------------|------------------------------------------|--------------------------------------------------|---------------------------------|----------------------------------------------------------------|------------|-------|--------------------------------------|--------------------------------|-----------|---|
| Front D                                          | esk Menu Medical                                         | Manu Spe                                 | dialties 1               | Fechnician Menu                          | Accounting Menu                                  | Administration                  | Menu User M                                                    | tenu       |       |                                      |                                |           |   |
| aff Pro                                          | aduct or Service                                         | Security<br>ated Items -                 | Client Pablitions · Item | Accounting<br>s · Items ·                | Medical<br>Items - Utilities -                   | System<br>Berns - Log           | Custom Cus<br>Templates Rep                                    | tom Time   | Clock | Deen Screens<br>Close All<br>Screens | My Tasks                       |           |   |
| ff Pro                                           | duct or Serv 5                                           | scurity R                                | Ade                      | d or Edit Items                          | System                                           | Admin                           | Reports                                                        |            |       | Hiscellaneous                        |                                |           |   |
| ₽ °                                              |                                                          |                                          | Appointm                 | ent Add - Te                             | st, Test                                         |                                 |                                                                | ? ×        | γ×    |                                      | 2                              | ? ×       |   |
| Client Inform                                    | ation                                                    |                                          |                          | Patient Info                             | rmation                                          |                                 |                                                                | -          |       |                                      |                                |           |   |
| Test, Test<br>(970) 224-555<br>\$0.00<br>Address | 5 DATE<br>DIP<br>Cline<br>1234<br>Fort Collins, CD 80524 | ENTION<br>ORTANT NOTES I<br>It Groun(s): |                          | Patient<br>Specie<br>Broo<br>DO<br>Notes | TEST01<br>s None<br>d None<br>B <u>11/7/2023</u> | Sex 0.1 We                      | <ul> <li>Add Patie</li> <li>iew Remino</li> <li>eks</li> </ul> | nt.<br>Iei |       |                                      |                                | 0         |   |
| Edit Client                                      | Acct History                                             |                                          |                          | Edit Patient                             |                                                  |                                 | *                                                              |            |       | Mark Phone                           | Alternate Ourser               | 2         |   |
| Appointmen                                       | t Information                                            |                                          |                          | Appointmen                               | it Beginning Date an                             | d Length                        |                                                                |            |       | elle                                 | The nate owner                 | -         |   |
| Visit Type<br>elect                              | None<br>Dn Not Use Checkin                               | -                                        |                          | Begin 11/13/2                            | 1023 8:00 PM + E                                 | 11/13/2023 8:15<br>ween Ap; 7 3 | PM * Duration                                                  | 15 *       |       | (_)                                  |                                |           |   |
|                                                  | Show only                                                | Show All                                 |                          | Select /                                 | sliable Time                                     | Appt With                       | Length                                                         |            |       | (970) 484-4414                       |                                |           |   |
| Select                                           | Colorado State Univer                                    | sity -                                   |                          |                                          |                                                  |                                 |                                                                |            |       | (                                    | Check Test                     |           |   |
| Veterinaria                                      | Default, Veterinarian                                    | csu •                                    | Dept Schedule            | 10                                       |                                                  |                                 |                                                                |            |       | ()                                   | None                           |           |   |
| Technicia                                        | Default, Technician C                                    | 9J <u>-</u>                              |                          |                                          |                                                  |                                 |                                                                |            |       |                                      |                                |           |   |
| Contact<br>Assistant/Cl                          | Unassigned,                                              | *                                        |                          |                                          |                                                  |                                 |                                                                |            |       |                                      |                                |           |   |
| narring Earl                                     | India Boardina Earline                                   | alart - Di                               | Select                   |                                          |                                                  |                                 |                                                                |            |       |                                      | Ed                             | it Filter |   |
| Referrin                                         | Referring List Rea                                       |                                          |                          | 1                                        |                                                  |                                 |                                                                |            |       | Weight T                             | Weight P Hospita               | il i      |   |
| leason for                                       | None                                                     | and obtaining a                          |                          |                                          |                                                  |                                 |                                                                |            |       | 2021 Wt Actual.<br>2022 Milk Weig.   | 0.00 Colorado<br>0.00 Colorado | -         |   |
|                                                  | 16.<br>1                                                 |                                          |                          |                                          |                                                  |                                 |                                                                |            |       | 2023 Weicht/lbs                      |                                |           |   |

6. Make the visit type 'Research' then click save and exit.

|                                                                                                    | Appointment Add - Test, Test - Stri                                                                                                    | ngSol | oft Main Menu                                                 |  |
|----------------------------------------------------------------------------------------------------|----------------------------------------------------------------------------------------------------|-------|---------------------------------------------------------------|--|
| Front Desk Menu Medical Menu Specialties T                                                                    | chnician Menu Accounting Menu Administration Menu User Menu                                                                                                    |       |                                                               |  |
| Iff Product or Service Security Related Items - Demos - Demos                                                 | t Acounting Medical Defabase System<br>t Acounting Medical Defabase System<br>tems- U Billers berns-                                                                                                    | ack O | Open Streens Close Al My Tasks                                |  |
| f Product or Serv Security R Add                                                                              | or Edit Items System Admin Reports                                                                                                    |       | Miscellaneous                                                 |  |
| D 🤈 🖷 🖬 🌡 🐘 🔹 Appointme                                                                                       | nt Add - Test, Test 7 × 7                                                                                                    | ×     | 1 ×<br>8 <sup>8</sup> 03                                      |  |
| Ient Information           ed, Tast           XM12647555           XM000000000000000000000000000000000000     | Patient Information Patient TIST01  Add Patient Sprace Rona Breed Rone Rone Add Patient Add Patient Rone Information Rone Information Rone Information Rone Information Rone Rone |       |                                                               |  |
| Edit Client Acct History                                                                                      | Edit Patient                                                                                                    |       | amn Here to Group Them)                                       |  |
| Appointment Information                                                                                       | Appointment Beginning Date and Length                                                                                                    |       | Work Phone Alternate Owner Cr                                 |  |
| Visit Type Research ·                                                                                         | Begin 11/13/2023 8:00 PM + En 11/13/2023 8:15 PM + Duration 15 + Recurring Indefinite Davis Batween Apr 7 1 Group Aprt                                                                                                    | -     |                                                               |  |
| (No Procedures Selected)  Show only Show All                                                                  | Select Available Time Appt With Length                                                                                                    |       | (970) 484-4414                                                |  |
| Select Colorado State University  veterinaria Default, Veterinarian CSU  Technicia Default, Technician CSU  v | *         Sm. M         1100 FM         H01044000, ORC 21 A         5           Select         1:00 FM         H01044000, ORC 21 A         5           Select         1:00 FM         H01044000, ORC 21 A         5                                                                                                    |       | (                                                             |  |
| Contact Unassigned, +<br>Assistant/Cl Default, Clerk CSU +                                                    | Select 1:00 PM H01044000, GRC 21 A 5<br>Select 1:00 PM H01044000, GRC 21 A 5                                                                                                    |       | Edit Filter                                                   |  |
| earding Facility to Boarding Facility Select                                                                  | Select 1:00 PM H01044000, GRC 21 A 5<br>Select 1:00 PM H01044000, GRC 21 A 5                                                                                                    |       | Weight T Weight P Hospital                                    |  |
| eason for Research +                                                                                          | Select 1:00 PM H01044000, ORC 21 A 5 -                                                                                                    | 1     | 2021 Wt Actual 0.00 Colorado *<br>2022 Mik Weig 0.00 Colorado |  |

7. Now the record is ready to be placed. Go to the 'Medical Menu' (or 'Front Desk Menu') tab and click 'Appointments', then find your appointment by selecting the date that you made the order for and searching for your participant in the Patient column or your h account in the Client column which in this example is "Test, test"

| W 25 🔟 '                                                                                                    |                                              |                                      | Appointme                            | ents - StringSof                    | ft Main Menu           |                                     |                |                                  |                                 |  |
|----------------------------------------------------------------------------------------------------|----------------------------------------------|--------------------------------------|--------------------------------------|-------------------------------------|------------------------|-------------------------------------|----------------|----------------------------------|---------------------------------|--|
| Front Desk Menu Medical Men                                                                                                    | u Specialities T                             | echnician Menu A                     | Accounting Menu Ad                   | iministration Menu                  | User Menu              |                                     |                |                                  |                                 |  |
| tments Check In Patient View Bo                                                                                                    | arding In Hospital S<br>Jule Patient Records | iubmitted Resource Ap<br>Cases Sched | ppeintment Check Out Clerk           | Cash Client Product<br>Price        | tor Service<br>e Check | Patient Referring<br>Search Doctors | Time Clock Ope | en Screens<br>Clase A<br>Screens | My Tasks View Recent<br>History |  |
| 1                                                                                                    | Aedical Items                                |                                      |                                      | Financial Items                     |                        | Client                              |                | Miscellaneous                    | Items                           |  |
| Appointment Options Clie                                                                                                    | nt/Patient Options Pr                        | App<br>Int/View Options              | pointments                           |                                     |                        |                                     | * ×            |                                  |                                 |  |
| Check in Selected Schedue S<br>hedue Check in Selected Schedue S<br>Appaintment Appaintment                                                                                                    | elected<br>trime<br>Edit Appointment         | Cancel Deli<br>Appointment Appoint   | Add New Unsche<br>Itment Appointment | duied Schedule from<br>Appt Waltist | Confirm Add Appo       | ntment<br>up                        | Percention     |                                  |                                 |  |
|                                                                                                    | Avarable Visit Typ                           | 5 Checked In De                      | ne/Time Staff T                      | ype Statt Member                    | Length Client          | Patient                             | Description    |                                  |                                 |  |
| Mew Specialty Schedule<br>clect a Specialty Type                                                                                                    | Scheduled Research                           | □ 11,                                | /13/2023 8:00 Veterin                | arian Default, Veteri.              | 15 Test, Tes           | TESTOI                              | Research       |                                  |                                 |  |
| View Full Description                                                                                                    |                                              |                                      |                                      |                                     |                        |                                     |                |                                  |                                 |  |
| Week Full Description           ● November ● ● 2023 ●           SU NO TU WE TH FR SA           44         20         30         31         1         2         3           4         56         7         8         9         10         11           45         5         7         8         9         10         12 |                                              |                                      |                                      |                                     |                        |                                     |                |                                  |                                 |  |

8. Select the appointment you want to create an order for and then click 'Check In Selected Appointment'

| There was there in the second there is a second the second the sec | Specialities Te                           | chnician Menu Acc                     | counting Menu Administra | ation Menu User Menu                     |                                                  |                          |                      |                         |
|----------------------------------------------------------------------------------------------------|-------------------------------------------|---------------------------------------|--------------------------|------------------------------------------|--------------------------------------------------|--------------------------|----------------------|-------------------------|
| ments Check In Patient View Board Schedul                                                                                                    | ding In Hospital Su<br>ie Patient Records | Emitted Resource App<br>Cases Schedul | ointment Check Out Cash  | Client Product or Service<br>Price Check | Clent Patient Referring<br>Search Search Doctors | Time Clock Open So       | Close All My Tasks V | Fierw Recent<br>History |
| Me                                                                                                    | efical items                              |                                       | Fina                     | ncial Items                              | Client                                           | 1                        | fiscellaneous Items  |                         |
| Appointment Options Client                                                                                                    | /Patient Options Prin                     | Appo                                  | intments                 |                                          |                                                  | т ×<br>2 <sup>32</sup> Х |                      |                         |
| Check In Selected Schedule Selected Appointment                                                                                                    | ected Edit Appointment<br>Time            | Cancel Delete<br>Appointment Appointm | Add New Unscheduled      | Schedule from Confirm A                  | dd Appointment<br>to Group                       |                          |                      |                         |
| ther Options                                                                                                    | rag a column header here t                | o group by that column                |                          |                                          |                                                  | م                        |                      |                         |
| ort Printer                                                                                                    | Available Visit Type                      | Checked In Date                       | vrime starriype          | o: -                                     | Die test                                         | •O+                      |                      |                         |
| Wew Specialty Schedule                                                                                                    | Scheduled Research                        | 11/1                                  | 3/2023 8:00 Veterinarian | Default, Veteri 15 1                     | est, Test TEST01                                 | Research                 |                      |                         |
| New Full Description                                                                                                    |                                           |                                       |                          |                                          |                                                  |                          |                      |                         |
| Aww Full Description<br>November ⊕ ⊕ 2023 ⊕<br>SU MO TU WE TH FR SA<br>H 20 ⊕ 31 1 2 3 4<br>C € € € € € € € € € € € € € € € € €                                                                                                    |                                           |                                       |                          |                                          |                                                  |                          |                      |                         |

9. Save and close the check in window. Then, under the Front Desk Menu tab, click 'In Hospital Patient Records' (shows all open records, use client/h account and patient/participant number to find the visit record you need) and click on the visit you would like to create an order for. In this example it's the visit for participant TEST01.

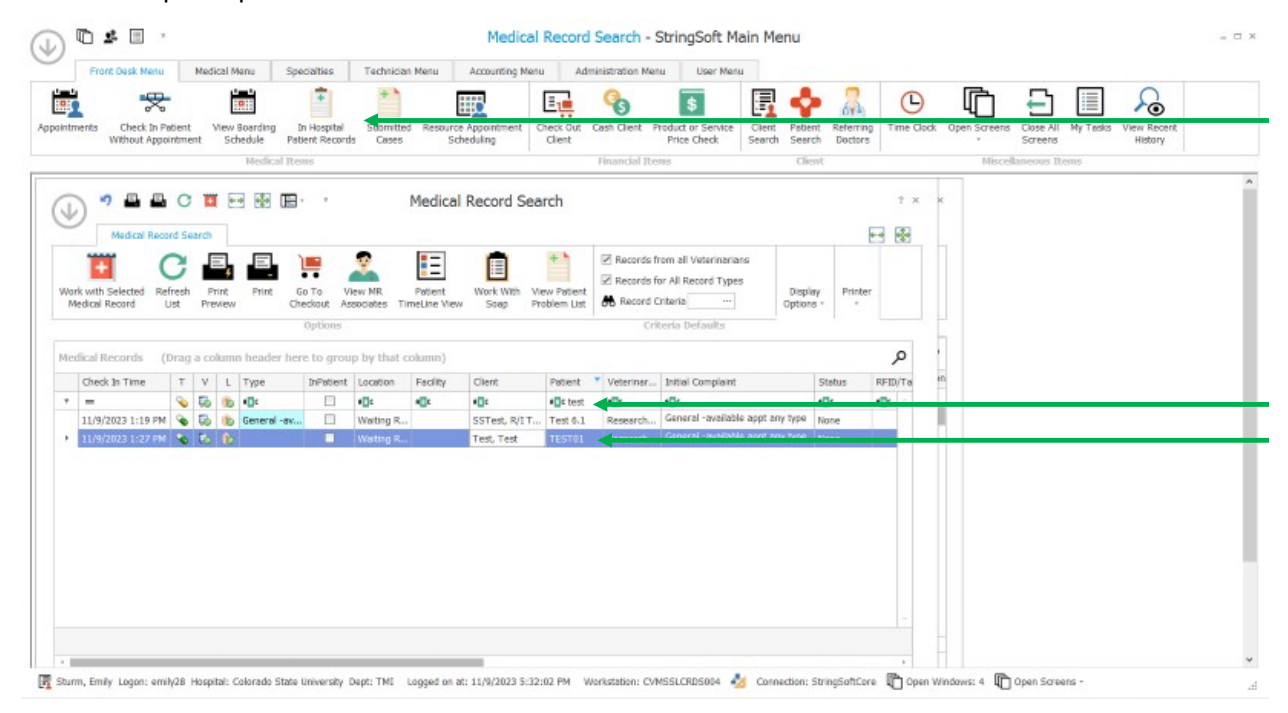

10. Click the 'Orders' tab and 'Add Imaging Order'

|                                              | sk Menu                                                     | Medical Mel | u Specialties                          | Technician Menu     | ACCOUNT          | ong Menu       | Administratio | n Menu          | User Menu      | -              | _               |            |                       |                                | -                |
|----------------------------------------------|-------------------------------------------------------------|-------------|----------------------------------------|---------------------|------------------|----------------|---------------|-----------------|----------------|----------------|-----------------|------------|-----------------------|--------------------------------|------------------|
|                                              | *                                                           | .0          |                                        | *                   |                  | Ξı             | 6             |                 | \$             | 🖪 💠            | 60              | Θ          | ſ                     | ነ 🔁 🗏                          | <u></u>          |
| ints Ch                                      | eck In Patien                                               | t View Bo   | arding In Hospital                     | Submitted Resource  | e Appointr       | nent Check     | Out Cash Clie | nt Produc       | t or Service   | Client Patient | Referring       | Time Clock | Open Sc               | reens Close All My Ta          | isks View Recent |
| WILL                                         | our Apponun                                                 | witt Stree  | Medical Itoms                          | LDs CLOWES 51       | chedding         | Cier           | Baand         | al Itoms        | a check 3      | Clean          | Doctors         |            |                       | Screens<br>Microllanonus Troms | ristory          |
|                                              |                                                             |             |                                        |                     |                  |                |               |                 |                |                |                 |            |                       |                                |                  |
| 17 F                                         |                                                             | 2 2         | 💥 🖽 · · P                              | atient Visit Reco   | ord - Te         | est, Test      | - TEST01      | - 10734         | 52 - Color     | ado State      | Univers         | ity - 11/9 | 2023                  | ×                              |                  |
| 0                                            |                                                             |             | unte Contras I                         | Tool and the second |                  | Marte 1        | ab Dan da     | Casa Das        |                | a Incolor      |                 | r. Cations |                       |                                |                  |
| PORCO                                        | d SUAP                                                      | Docum       | orbers                                 |                     |                  | _              |               | 1.200           |                |                |                 |            |                       |                                |                  |
|                                              | 3 🛛                                                         | 6           | 🖽 🖸                                    |                     |                  | 0              |               | Test,           | Test           |                |                 |            |                       |                                |                  |
| rder Refr                                    | esh Delete                                                  | Add Lab     | Accession View Doc                     | ument Print Prin    | rt A             | dd Specialty   | Add Imegi     |                 | 91             |                |                 |            |                       |                                |                  |
| U                                            | st Order                                                    | Order       | Results                                | Labels Requis       | not              | Order          | Order         |                 | 14.6           | Opt            | sons *          |            |                       |                                |                  |
| order og                                     | poons                                                       |             | Lab Orber                              | options             | 51               | peciaity 0     | , progent,    | - 0             | eneral Informa | 100/1          |                 |            |                       |                                |                  |
| er Options                                   | s                                                           |             |                                        |                     |                  |                |               |                 |                |                |                 |            |                       |                                |                  |
|                                              |                                                             |             |                                        |                     |                  |                |               |                 |                |                |                 |            |                       |                                |                  |
| w Orders I                                   | from All Reco                                               | irds 🗹 Grou | p Orders By Type                       |                     |                  |                |               |                 |                |                |                 |            |                       |                                |                  |
| w Orders I                                   | from All Reco                                               | inds 🗹 Grou | p Orders By Type                       |                     |                  |                |               |                 |                |                |                 |            | م                     |                                |                  |
| rw Orders I<br>er Type                       | from All Reco                                               | Accessio    | p Orders By Type                       | Scheduled DateTi    | Client           | Patient        | Veterinar     | Hospital        | Service        | Completed      | Status          | Anesth Reg | ر<br>Anesth T         |                                |                  |
| r Type 4                                     | from All Reco                                               | Accessio    | Description                            | Scheduled DateTi    | Client           | Patient        | Veterinar     | Hospital        | Service        | Completed      | Status          | Anesth Reg | ,₽<br>Anesth T.       | -                              |                  |
| r Type 4<br>Inder A                          | from All Reco                                               | Accessio    | p Orders By Type<br>Description        | Scheduled DateTi    | Client<br>•De    | Patient<br>REE | Veterinar     | Hospital<br>*   | Service        | Completed      | Status          | Anesth Reg | ې<br>Anesth T.        |                                |                  |
| r Type -<br>Inder A                          | from All Reco                                               | Accessio    | p Orders By Type<br>Description        | Scheduled DateTi    | Client<br>Client | Patient<br>*   | Veterinor     | Hospital<br>40x | Service        | Completed      | Status<br>Allia | Anesth Req | P<br>Anesth T.<br>▲©¢ |                                |                  |
| r Type -<br>Inder +                          | specialty                                                   | Accessio    | p Orders By Type<br>Description        | Scheduled DateTh    | Client<br>•De    | Patient<br>•Et | Veterinar     | Hospital<br>C   | Service<br>•De | Completed      | Status          | Anesth Reg | P<br>Anesth T.<br>≰   |                                |                  |
| w Orders I<br>s Type<br>Jrder +              | specialty                                                   | Accessio    | p Orders By Type Description           | Scheduled DateTheo  | Client<br>•Dt    | Patient        | Veterinar     | Hospital<br>40s | Service<br>•Dt | Completed      | Status<br>a@r   | Anesth Reg | P<br>Anesth T.<br>■Tr |                                |                  |
| w Ordans I<br>s Type<br>Jinder A<br>De       | specialky                                                   | Accessio    | p Orders By Type Description           | Scheduled DateTheo  | Client<br>Client | Patient<br>a@t | Veterinar     | Hospital<br>#   | Service<br>•De | Completed      | Status<br>ACE   | Anesth Req | ,<br>Anesth T.<br>∎t  |                                |                  |
| w Orders I<br>s Type -<br>Jrder +<br>De      | <ul> <li>All Reco</li> <li>Specialty</li> <li>■E</li> </ul> | Accessio    | p Orders By Type                       | Scheduled DateTi    | Client.          | Patient<br>R   | Veterinar     | Hospital<br>*   | Service<br>•De | Completed      | Status<br>C     | Anesth Req | Ç<br>Anesth T.<br>∎∎  |                                |                  |
| er Type -<br>Order A                         | ▲ Specialky                                                 | Accessio    | p Orders By Type<br>Description<br>•Ωε | Scheduled DateTh    | Client.          | Patient<br>R   | Veterinar     | Hospital        | Service<br>•©= | Completed      | Status<br>40t   | Anesth Reg | ₽<br>Anesth T.<br>    |                                |                  |
| er Type                                      | specialty                                                   | Accessio    | p Orders By Type<br>Description<br>∎∎r | Scheduled DateThin  | Client<br>Client | Patient<br>• E | Veterinar     | Hospital        | Service<br>•©= | Completed      | Status<br>• Tt  | Anesth Reg | ,⊃<br>Anesth T.<br>∎t |                                |                  |
| ew Orders I<br>er Type -<br>Order : A<br>•De | specialty                                                   | Accessio    | p Orders By Type<br>Description<br>■∎r | Scheduled DateTi    | Client<br>Client | Patient<br>• * | Veterinar     | Hospital        | Service<br>•De | Completed      | Status<br>*@r   | Anesth Reg | ,⊃<br>Anesth T.<br>∎t |                                |                  |

- 11. Under 'Service Type' you can start typing to search and select 'TMI Human MRI', (This part may no longer be visible: for 'Urgency' Select 'Routine').
- 12. Change the order date to the day of the visit and DO NOT CREATE AN ORDER UNLESS YOU ARE IN THE SAME MONTH AS THE VISIT.
- 13. , NEVER TYPE ANYTHING IN THE DESCRIPTION FIELD, (this part is no longer in the exact location shown in this image, look farther down on the left for the orders drop down menu, for 'Orders' select 'Ordered'). Enter NA or no for all the fields next to the boxes checked 'required' in the bottom right-hand corner. Click save

| Front Desk Men                                                       | N Medical Me                                                      | nu s              | pecialties                   | Technician         | Menu            | Accou                    | inting Menu                           | 4.0                                                                                                   | ninistration He                                                                                 | enu                                                      | User Henu          |                 |                  |                             |              |             |                     |                       |           |     |  |   |
|----------------------------------------------------------------------|-------------------------------------------------------------------|-------------------|------------------------------|--------------------|-----------------|--------------------------|---------------------------------------|----------------------------------------------------------------------------------------------------|-------------------------------------------------------------------------------------------------|----------------------------------------------------------|--------------------|-----------------|------------------|-----------------------------|--------------|-------------|---------------------|-----------------------|-----------|-----|--|---|
| ents Oreck In P<br>Without App                                       | Patient Vew Boa                                                   | arding<br>tule Pr | En Hospital<br>Ident Records | Submitted<br>Cases | Resource        | ce Appoint               | treent O                              | eck Out                                                                                               | Cash Client                                                                                     | Product or<br>Price C                                    | r Service<br>Shack | Cient<br>Search | Astent<br>Search | Referring<br>Doctors        | C Time Clock | Open Screen | s Close A<br>Screen | II Hy Tasks           | New Recer | 51L |  |   |
|                                                                      | H                                                                 | terlical It       | 11114                        |                    |                 |                          |                                       |                                                                                                    | Pinancial Ib                                                                                    | terns                                                    |                    |                 | Client           |                             |              | Hiso        | lineors             | Items                 |           |     |  |   |
| Content                                                              | Scheckle Print<br>Acception                                       | Save              | PED<br>Heb                   | Imagi              | ing Ord         | der Ada                  | d - Test                              | , Test ·                                                                                              | TEST01                                                                                          | - 1073                                                   | 1452               |                 |                  |                             |              |             | - ×                 | BYY                   | ×         |     |  |   |
| RIS Location 5th                                                     | ervice Type Infor<br>ingSaft RIS Location<br>Include AU. Services | mation -          | +                            | но                 | li<br>spital Co | inaging (<br>slorado Str | Order Gen<br>ete Univers<br>Laccourts | eral Infor                                                                                            | mation                                                                                          |                                                          | - And              | Ap              | provals<br>By    | , Billing an<br>rage(s) Acq | d Hiscellan  | -           |                     |                       | م         |     |  |   |
| Service Type THE                                                     | 1 Human MR1                                                       | -                 |                              | veterry            | anan            |                          |                                       |                                                                                                    |                                                                                                 | _                                                        | 41                 | -               | 14.44            |                             |              |             | _                   | and the second second | and Terr  |     |  |   |
| Ungency Ros                                                          | utine                                                             | 4                 | -                            | Techn              | nician Di       | eraut, 16                | orrecally C.S                         |                                                                                                    |                                                                                                 |                                                          | 41                 |                 | 1                |                             |              |             |                     |                       | 0         |     |  |   |
| Contac Data 11/                                                      | (10/2023 9:56 AM                                                  | 2                 | *                            | 1                  | ing #           |                          |                                       | -                                                                                                    |                                                                                                 |                                                          |                    |                 |                  |                             |              |             |                     |                       |           |     |  |   |
| dead dead Prote 11/                                                  | (10/2023 ID:00 AM                                                 |                   | *                            | Radio              | logist No       | ane, Nane                |                                       |                                                                                                    |                                                                                                 |                                                          |                    |                 | No C             | lent Biling S               | elected.     | -           |                     |                       |           |     |  | - |
| Accession ID 629                                                     | 9957                                                              | Gen               | mate New 3D                  | Rad                | Tech No         | ane, Nane<br>  Add To Tr | itare Core                            | Gubrittee                                                                                             | Case)                                                                                           |                                                          |                    |                 |                  | l Referring                 |              |             |                     |                       |           |     |  |   |
|                                                                      | Additional Order                                                  | Informa           | tion                         |                    |                 |                          |                                       |                                                                                                    | Addit                                                                                           | tional Info                                              | ormation a         | and Que         | stions -         |                             |              |             |                     |                       |           |     |  |   |
| Description D                                                        | o not w                                                           | rite              | anyth                        | ing h              | ere             | Question                 |                                       |                                                                                                    |                                                                                                 |                                                          |                    |                 |                  |                             |              |             | Q                   |                       |           |     |  |   |
|                                                                      | Areathosia/Seclation                                              | Required          |                              |                    | Ur              | se Rec                   | puired Qu                             | estion                                                                                                |                                                                                                 |                                                          |                    | Answ            | e                |                             |              | le i i      |                     |                       |           |     |  |   |
| Anesth Type Sele<br>Anesth Notes<br>Body Part Sele<br>Laterality Nan | ect Anesthesia Type<br>ect Body Part Type<br>na<br>dered          |                   |                              | *                  |                 |                          |                                       | nious per b<br>ment medic<br>sation of pa<br>nat type of<br>ditional sam<br>ing concer<br>havional co | in<br>ment medical H<br>al concerna/he<br>abent<br>sectary imagin;<br>ne (consult, bi<br>ncerna | history<br>eason for e<br>sithesia<br>197<br>éosdwork, e | etc.)              |                 |                  |                             |              |             |                     |                       |           |     |  |   |

14. Nikki will handle completing the order and then the charge will show up on the account. If you need to cancel or change an order, just email Nikki.

List of emails of people who need information about human MRI at TMI Technicians:

Nikki.Dennard@colostate.edu

Jeff

Kevin

Erin

**Research Assistants:** 

Melissa.Hansen@colostate.edu

Lydia.jacobs@colostate.edu

Elise.Robb@colostate.edu

Jazmin.Diaz@colostate.edu

Emily.Sturm@colostate.edu (notice that this is different from Emily.Merz)

Abu Sammoor, Mohd Mohd. Abu Sammoor@colostate.edu

John.duffy@colostate.edu

P.I.s:

Carol.Seger@colostate.edu

Michael.Thomas@colostate.edu

Emily.Merz@colostate.edu (notice that this is different from Emily.Sturm)